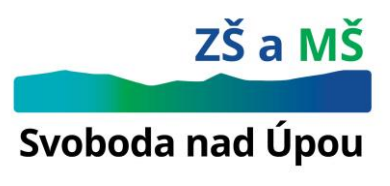

## Školní jídelna

## 1. Platba školního stravování

Strava se hradí přes účet, a to nejpozději do 25. dne předcházejícího měsíce. Číslo účtu, na který budete peníze za obědy zasílat, je **5927747399**, kód banky 0800. **Variabilní symbol** obdržíte od vedoucí školního stravování. Je nutné přesně dodržovat výše popsané, jinak nebude platba připsána na Vaše stravovací konto. **Vždy musíte uvést variabilní symbol**!!!

Stravu můžete hradit zadáním trvalého příkazu ve vaší bance nebo jednorázovým zasláním jakékoliv částky. Stav konta je možné sledovat na internetu.

## 2. Přihlašování a odhlašování stravy

Přihlašovat a odhlašovat stravu svým dětem budete na internetu sami. Pokusím se Vás vést krok za krokem:

- a) Na internetu zadejte <u>www.strava.cz</u>. Objeví se modrá tabulka s nápisem "Výběr jídelny". Tam vyplňte číslo 6785, pak vyplňte Uživatel a Heslo (údaje získané od vedoucí školního stravování) a klikněte na Pokračovat.
- b) V horní části obrazovky uvidíte nabídky **Objednávky**, Výdej ad. Zde klikněte na **Objednávky**. Stravu objednáte tím způsobem, že kliknete myší před název jídla a objeví se Vám zelené zatržení tím je strava objednána a takto pokračujte u každého dalšího jídla jídelníčku. Když máte vše objednáno, klikněte uprostřed nahoře na **Odeslat.** Objednávka je hotova. Poté se objeví nápis "Údaje byly odeslány". Přihlášení oběda na pondělí bude možné provést nejpozději v předcházející pátek do 6:00 hodin. Přihlášení oběda na úterý až pátek bude možné provést nejpozději v předcházející den do 6:00 hodin.
- c) Odhlášení stravy Předem připomínám, že stravu na současný den můžete odhlásit nejpozději do 6:00 hodin ráno. Odhlášení přes internet je velmi podobné přihlášení stravy. Opět se přihlaste do Vašeho stravovacího účtu a nahoře klikněte na Objednávky stravy. Poté se objeví jídelníček s objednanou stravou. U obědů, které chcete odhlásit, klikněte na zelené pole, které následně zmizí. Vy dejte Odeslat. Tímto je strava odhlášena.
- Nahoře v liště můžete vidět i další položky např. Platby zde máte přehled o zaplacení jídla, dále Nastavení – více v nápovědě.

Důležité shrnutí: Tímto novým systémem zabezpečujeme to, že pouze Vy sami jste jedinou osobou zodpovědnou za stravování Vašich dětí (přihlašování, odhlašování, placení atd.). Samozřejmě si uvědomujeme, že je to úplně nový systém, se kterým se teprve musíte seznámit, ale věřím, že když to jde bez problémů jinde, půjde to i u nás.

Tento dopis berte jako instruktážní. Jsem přesvědčen, že uživatel internetu si s programem podle tohoto návodu bez problémů poradí. V případě jakýchkoliv dotazů neváhejte kontaktovat vedoucí školního stravování - paní Ptáčkovou na tel. 605 801 079.

Ve Svobodě nad Úpou dne 24. června 2021

Ing. Michal Krtička – ředitel školy

## Základní škola a mateřská škola Svoboda nad Úpou, okres Trutnov, příspěvková organizace

Kostelní 560, Svoboda nad Úpou, 542 24 IČO 75017032 DIČ CZ75017032 ID schránky: mu3mh3h tel. 499 871 109 mob. 731 481 922 michal.krticka@zssvoboda.eu www.zssvoboda.eu